## 1883BET 쿠키 삭제 방법 – 인터넷 익스플로러 (버전 9 이상)

1. 이용하시는 PC의 바탕화면에서 아이콘을 클릭하시면 인터넷 브라우저가 오픈됩니다.

브라우저 우측 상단의 기어 아이콘을 클릭하신 후, 하단에 확인되시는 메뉴 중 [안전] > [검색 기록 삭제] 메뉴를 클릭해 주십시오.

|                                                              |                | 🖸 NAVER 🛛 🗙                                                         | A 🕈         |
|--------------------------------------------------------------|----------------|---------------------------------------------------------------------|-------------|
|                                                              |                | 인쇄(P)<br>파일(F)<br>확대/축소(Z)(100%)                                    | ,<br>,<br>, |
| 검색 기록 삭제(D)                                                  | Ctrl+Shift+Del | 안전(S)                                                               | •           |
| InPrivate 브라우징(ī)                                            | Ctrl+Shift+P   | 시장 회면에 사이트 추가の                                                      |             |
| 추적 방지(K)<br>ActiveX 필터링(X)<br>웹 페이지 개인 정보 취급 방징(V)           |                | 다운로드 보기(N) Ctrl+J<br>추가 기능 관리(M)<br>F12 개발자 도구(L)<br>고정된 사이트로 이동(G) |             |
| 이 월 사이트 확인(C)<br>SmartScreen 필터 끄기(F)<br>안전하지 않은 월 사이트 보고(R) |                |                                                                     |             |
|                                                              |                | 인터넷 옵션(O)<br>Internet Explorer 정보(A)                                |             |

## 1883BET 쿠키 삭제 방법 – 인터넷 익스플로러 (버전 9 이상)

2. [즐겨찾기 웹 사이트 데이터 보존]에 표시된 체크를 해제하신 다음, [임시 인터넷 파일 및 웹사이트 파일]과 [쿠키 및 웹사이트 데이터] 항목을 체크해 주십시오.

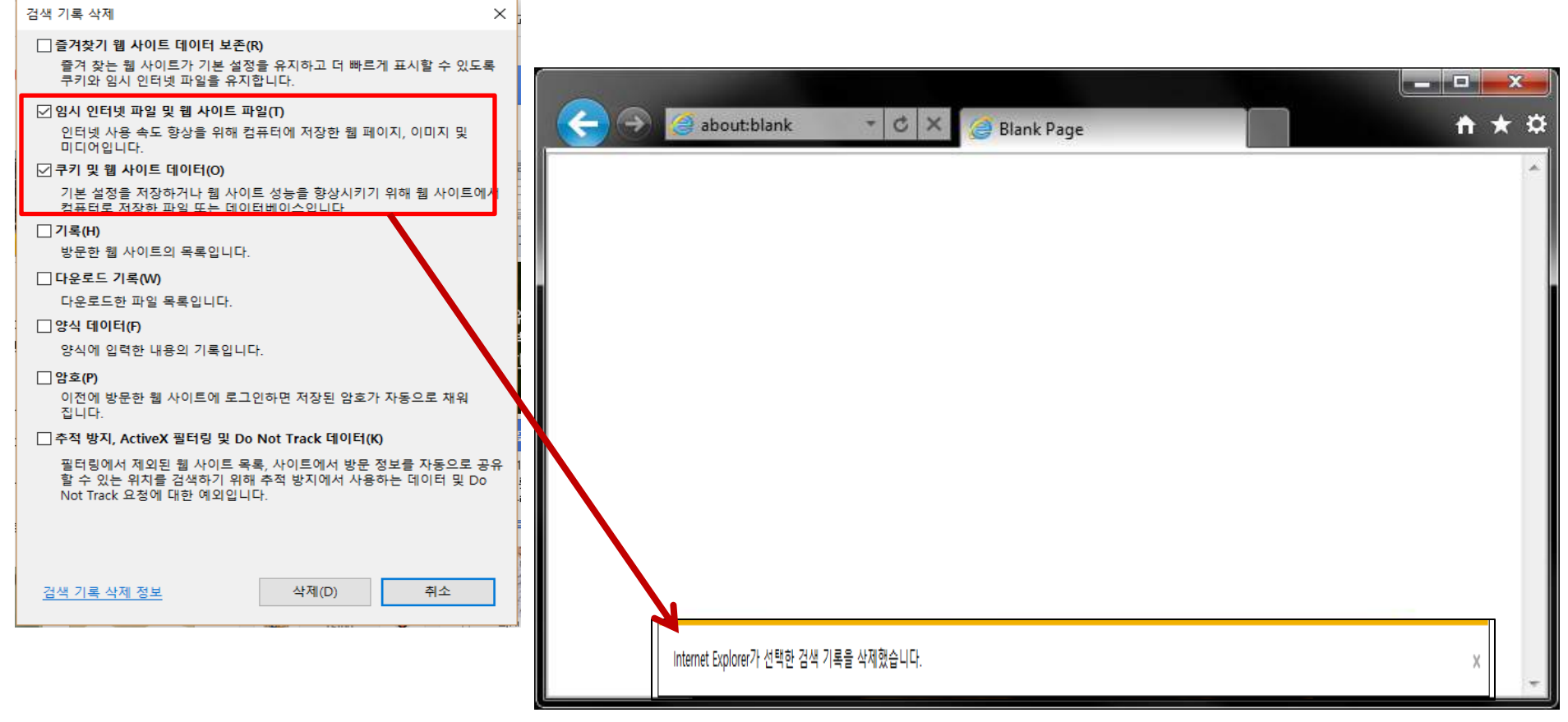

✓위의 과정을 완료해 주시면, 브라우저 하단에서 "Internet Explorer가 선택한 검색 기록을 삭제했습니다" 라는 메세지를 확인하실 수 있습니다.

☆ 참조 : 보다 상세한 데이터 삭제 방법은, <u>마이크로소프트 공식 홈페이지</u>를 참조해 주십시오.